## SPA300/SPA500シリーズIP Phoneでのセッショ ン開始プロトコル(SIP)タイマー値の設定

## 目的

セッション開始プロトコル(SIP)は、IPベースのネットワークでセッションを作成、管理、 および終了するために使用されるシグナリングプロトコルです。SIPは、コール管理のメカ ニズムです。また、ユーザロケーションの確立、機能ネゴシエーションの提供を行い、セッ ションの参加者全員がサポートする機能について合意し、進行中のセッションの機能に変更 を加えることができます。

このドキュメントの目的は、SPA300およびSPA500シリーズのIP PhoneでのSIPタイマー値の設定を示すことです。

## 該当するデバイス

- · SPA300シリーズIP電話
- ・ SPA500シリーズIP電話

## SIPタイマー値の設定

注:実際のSPA300またはSPA500シリーズのIP Phoneセットシグナリングプロトコルを SIPとし、ナビゲーションキーを使用して[Device Administration] > [Call Control Settings] > [Signaling Protocol SIP]に移動します。

ステップ1:Web設定ユーティリティにログインし、[Admin Login] > [Advanced] > [Voice] > [SIP]を選択します。[*SIP*]ページが開きます。

| SIP Parameters              |                        |                                 |                        |
|-----------------------------|------------------------|---------------------------------|------------------------|
| Max Forward:                | 70                     | Max Redirection:                | 5                      |
| Max Auth:                   | 2                      | SIP User Agent Name:            | \$VERSION              |
| SIP Server Name:            | \$VERSION              | SIP Reg User Agent Name:        |                        |
| SIP Accept Language:        |                        | DTMF Relay MIME Type:           | application/dtmf-relay |
| Hook Flash MIME Type:       | application/hook-flash | Remove Last Reg:                | no 🔻                   |
| Use Compact Header:         | no 🔻                   | Escape Display Name:            | no 🔻                   |
| SIP-B Enable:               | no 🔻                   | Talk Package:                   | no 🔍 💌                 |
| Hold Package:               | no 🔻                   | Conference Package:             | no 🔻                   |
| Notify Conference:          | no 🔻                   | RFC 2543 Call Hold:             | yes 🔻                  |
| Random REG CID On Reboot:   | no 🔻                   | Mark All AVT Packets:           | yes 🔻                  |
| SIP TCP Port Min:           | 5060                   | SIP TCP Port Max:               | 5080                   |
| CTI Enable:                 | no 🔻                   | Caller ID Header:               | PAID-RPID-FROM -       |
| SRTP Method:                | x-sipura 🔻             | Hold Target Before REFER:       | no 🔻                   |
| Dialog SDP Enable:          | no 🔻                   | Keep Referee When REFER Failed: | no 🔻                   |
| Display Diversion Info:     | no 🔻                   |                                 |                        |
| SIP Timer Values (sec)      |                        |                                 |                        |
| SIP T1:                     | .5                     | SIP T2:                         | 4                      |
| SIP T4:                     | 5                      | SIP Timer B:                    | 16                     |
| SIP Timer F:                | 16                     | SIP Timer H:                    | 16                     |
| SIP Timer D:                | 16                     | SIP Timer J:                    | 16                     |
| INVITE Expires:             | 240                    | ReINVITE Expires:               | 30                     |
| Reg Min Expires:            | 1                      | Reg Max Expires:                | 7200                   |
| Reg Retry Intvl:            | 30                     | Reg Retry Long Intvl:           | 1200                   |
| Reg Retry Random Delay:     | 25                     | Reg Retry Long Random Delay:    | 0                      |
| Reg Retry Intvl Cap:        | 35                     | Sub Min Expires:                | 10                     |
| Sub Max Expires:            | 7200                   | Sub Retry Intvl:                | 10                     |
| Response Status Code Handli | ina                    |                                 |                        |
| SIT1 RSC:                   |                        | SIT2 RSC:                       |                        |
| SIT3 BSC:                   |                        | SIT4 RSC:                       |                        |

ステップ2:[SIP T1]フィールドにRFC-3261 T1の値*を入力します*。範囲は0 ~ 64秒です。デ フォルト値は 0.5 秒です。

ステップ3:[SIP T2]フィールドにRFC-3261 T2の値*を入力します*。これは、非INVITE要求お よびINVITE応答の最大再送信間隔です。範囲は0 ~ 64秒です。デフォルトは 4 秒です。

ステップ4:[SIP T4]フィールドにRFC-3261 T4の値を入力します。これは、メッセージがネットワークに残る最大期間です。範囲は0 ~ 64秒です。デフォルトは 5 秒です。

ステップ5:[SIP Timer B]フィールドにRFC-3261 INVITEトランザクションタイムアウト値を *入力し*ます。範囲は0 ~ 64秒です。デフォルトは 16 秒です。

ステップ6:[SIP Timer F]フィールドにRFC-3261 Non-INVITEトランザクションタイムアウト 値を入力します。範囲は0 ~ 64秒です。デフォルトは 16 秒です。

ステップ7:[SIP Timer H]フィールドに、ACK受信のRFC-3261 INVITE最終応答タイムアウト 値を入*力し*ます。範囲は0 ~ 64秒です。デフォルトは 16 秒です。

ステップ8:[*SIP Timer D*]フィールドに、再送信のRFC-3261待機時間*を入力*します。範囲は0 ~ 64秒です。デフォルトは 16 秒です。

ステップ9:[SIP Timer J]フィールドに、非INVITE要求の再送信に対するRFC-3261待機時間 を入力します。範囲は0 ~ 64秒です。デフォルトは 16 秒です。

ステップ11:プロキシから許可された最小登録有効期限を「*Reg Min Expires」フィールド に入力しま*す。プロキシがこの設定より小さい値を返した場合は、2つの値のうち最小値が 使用されます。デフォルトは1秒です。

ステップ12:[*Reg Max Expires]フィールドにプロキシから許可される最大登録有効期限を入 力しま*す。この設定より大きい値の場合は、2つの値のうち最大のものが使用されます。デ フォルトは7200秒です。

ステップ13:[Reg Retry Intvl]フィールドに再試行*間隔を入力*します。以前の登録時に失敗し た後、Cisco IP Phoneが登録を再試行するまでの間隔です。範囲は1 ~ 268435455秒です。 デフォルトは 30 秒です。

ステップ14:[*Reg Retry Long Intvl]フィールドに再試行間隔を入力します。SIP応答コードが RSCの値と一致しない場合*は、IP電話は再試行までこの時間を待機します。この値は再試行 間隔0です268435455秒デフォルトは 1200 秒です。

ステップ15:[Reg Retry Random Delay]フィールドに再試行ランダム*遅延を入力*します。失 敗後にREGISTERを再試行すると、ランダムな遅延がRegister Retry Intvl値に追加されます 。範囲は0 ~ 268435455秒です。デフォルトは0で、この機能を無効にします。

ステップ16:[Reg Retry Long Random Delay]フィールドにリトライの長いランダム*遅延を入 力*します。エラーが発生した後にレジスタの再試行を行うと、ランダムな遅延がRegister Retry Long Intvl値に追加されます。デフォルトは0で、この機能が無効になります。

ステップ17:[Reg Retry Intvl Cap]フィールドに、指数遅延の最大値を*入力し*ます。これは Register Retry Intvlから開始され、再試行のたびに2倍になります。範囲は0~ 268435455秒です。デフォルトは0で、この機能を無効にします。

ステップ18:[*Sub Min Expires]フィールドに登録の下限を入力します。このフィールド*は、 プロキシサーバから返される値を期限切れにします。範囲は0 ~ 268435455秒です。デフ ォルトは 10 秒です。

ステップ19:プロキシサーバから返される期限切れ値の*Sub Max Expiresフィールドに登録* の上限を入力します。範囲は0 ~ 268435455秒です。デフォルトは 7200 秒です。

ステップ20:[Sub Retry Interval]フィールドに、最後のサブスクライブ要求の再試行間隔を*入力し*ます。範囲は0~ 268435455秒です。デフォルトは 10 秒です。

ステップ21:[Submit All Changes]をクリックして、設定を保存します。